EyeOnWater APP Information EyeOnWater home screen

LEAKS ALERTS Set up Flow Type in the alert Set a limit in the alert Add emails for the alert **Preview and save the alert** AT A GLANCE Changes to consumption Last 14 days of consumption graph Your Meter GRAPHS Month view Day view Hour view Minute view Select a day on the calendar Change the view **EXPORT DATA** HELP

Using the EyeOnWater App Help with Leaks Change a Password FAQ SIGN OUT SELECT A LANGUAGE TIPS FOR DETERMINING LEAKS **EYEONWATER** is an app you can download from the Apple store or Google Play to your phone or home computer. Allows the you to see information about your water account and set alerts to show use.

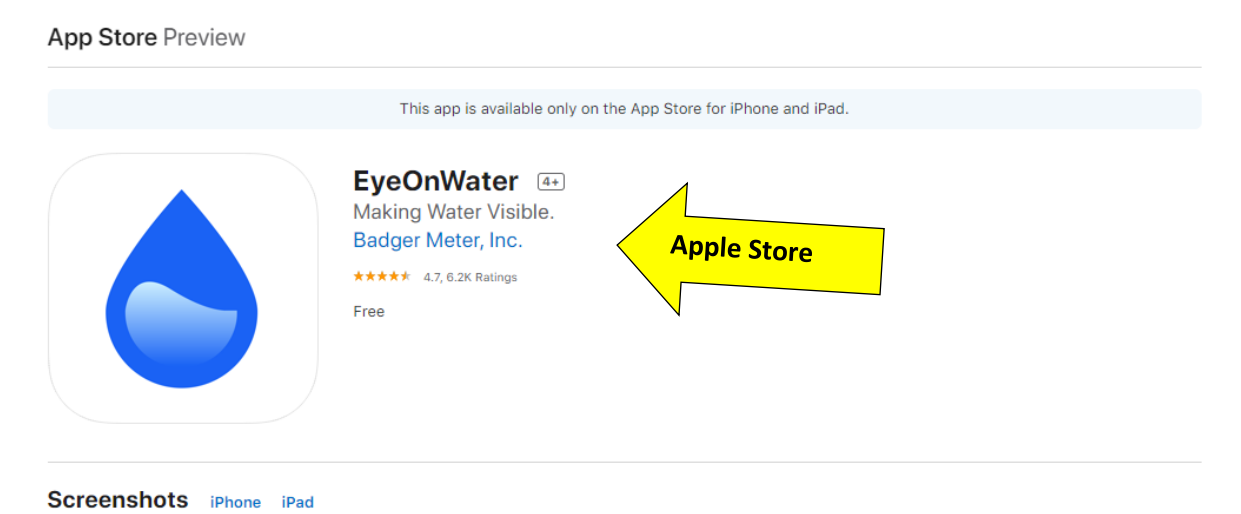

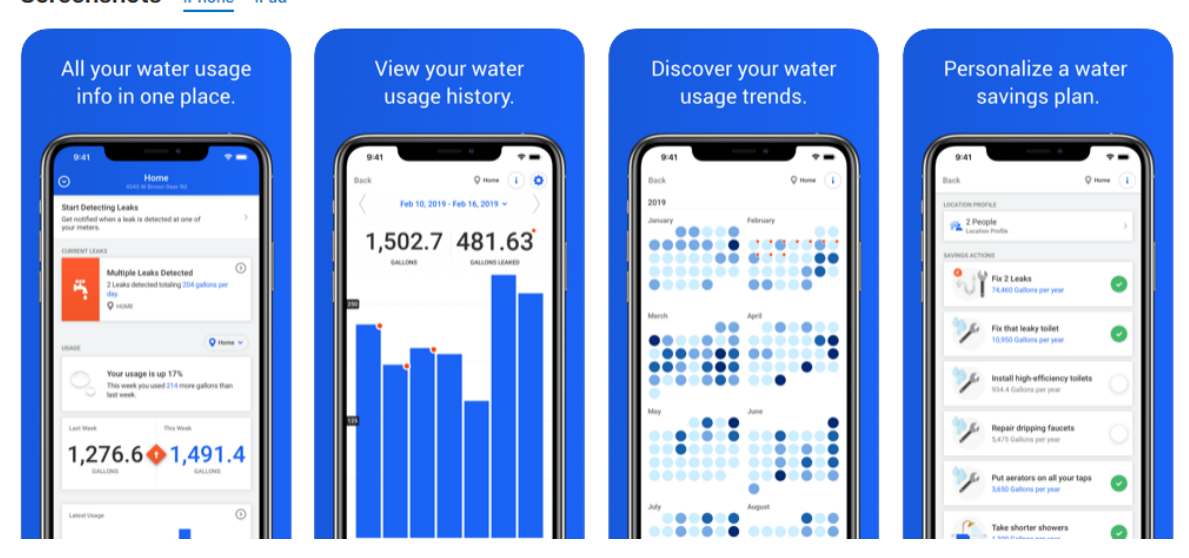

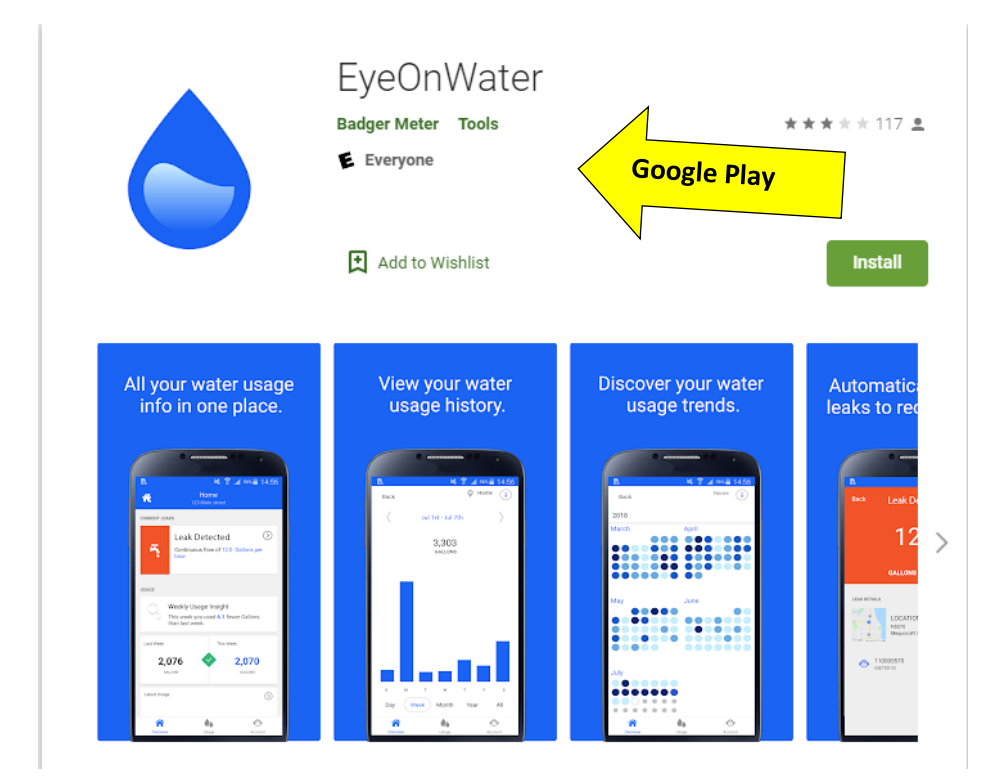

## **EYEONWATER HOME PAGE**

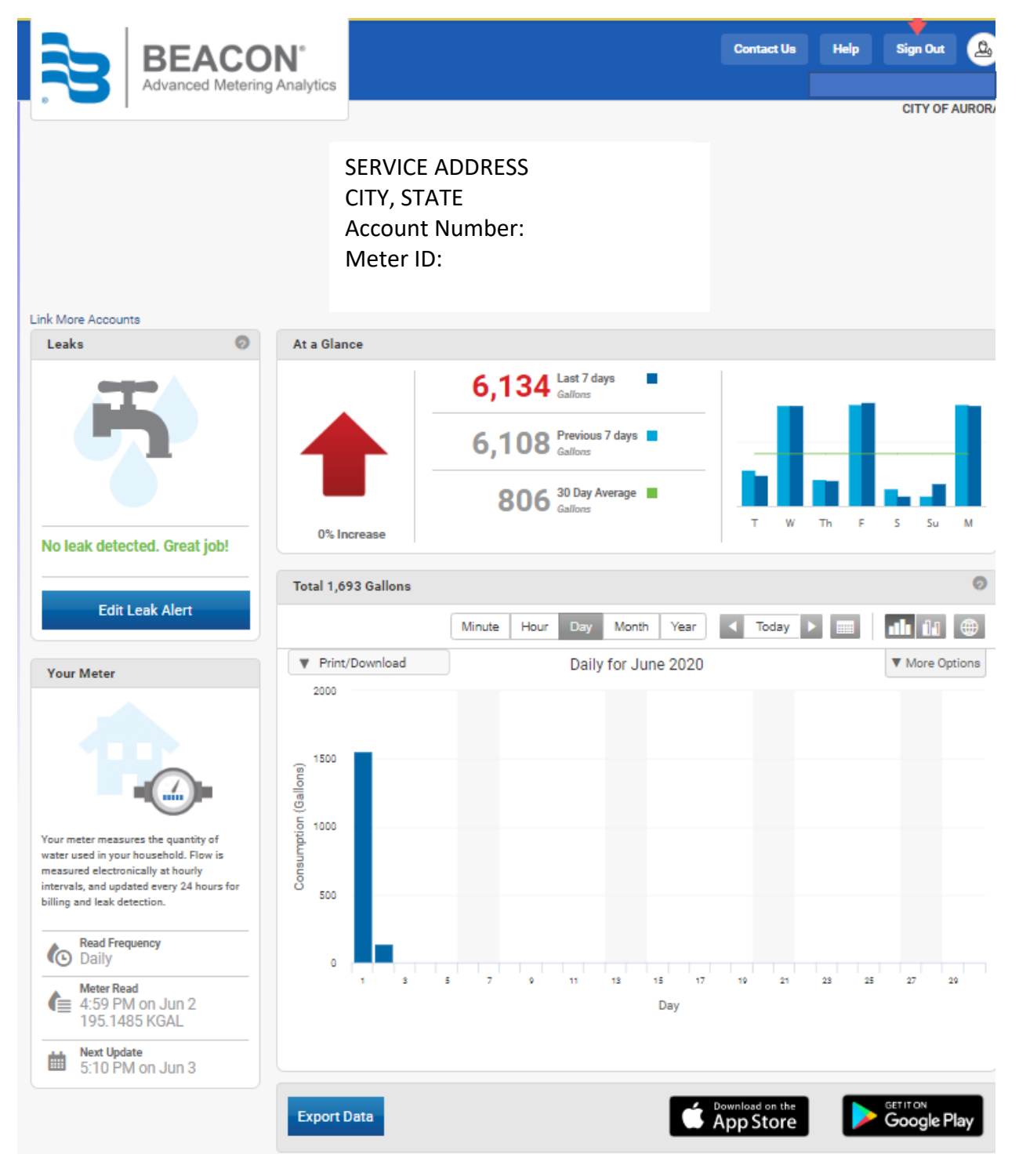

# LEAKS

Shows if there are any leaks and also no leaks. You can set an alert to notify you via email of leaks.

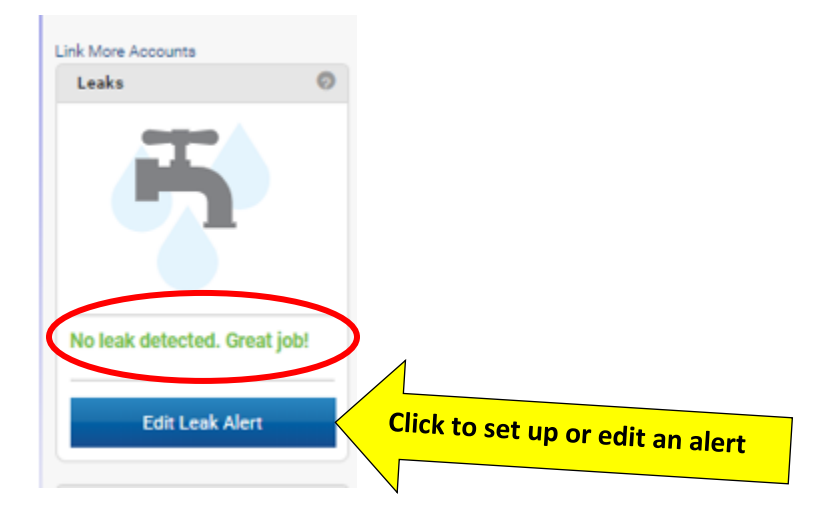

## **SETUP AN ALERT**

Select intermittent or continuous flow. Click the arrow to go the next page.

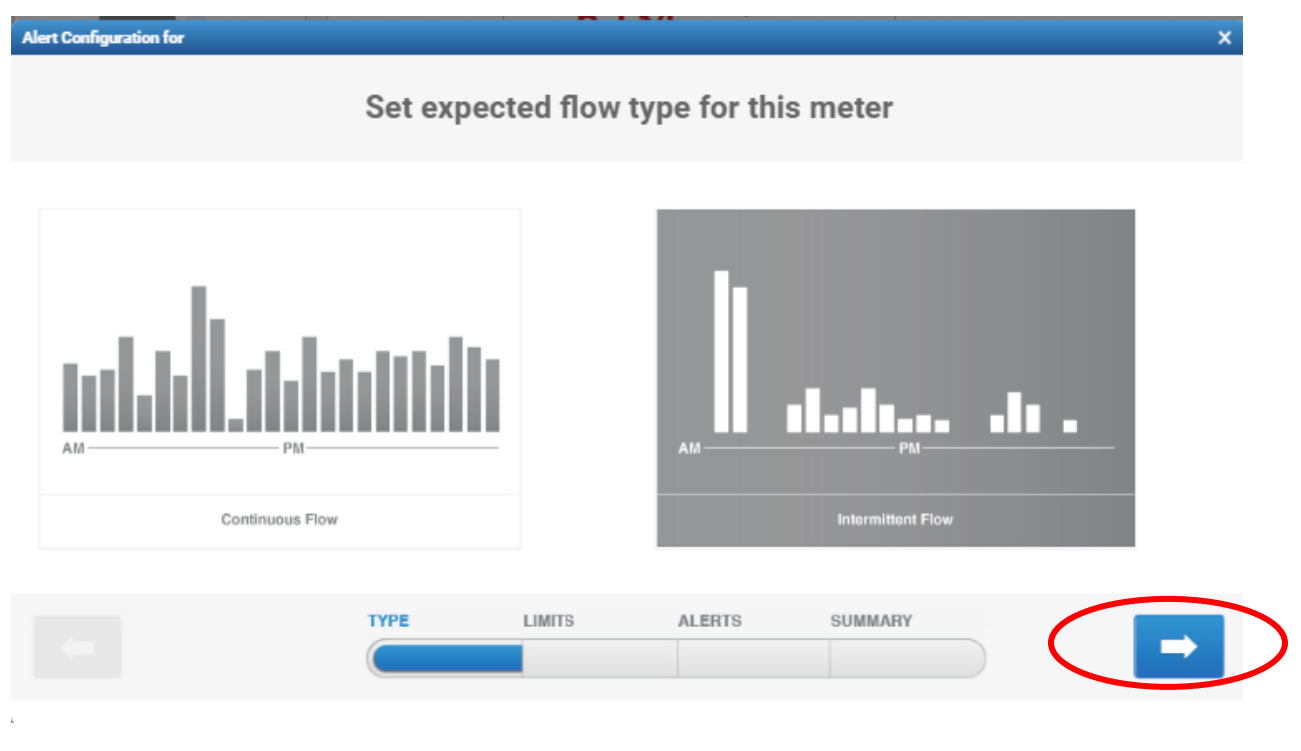

**SET THE LIMITS OF THE ALERT** - Select the number of gallons/hr you want to be the limit for your alert. The example below will send an alert email if 1 gallon flows for 24 consecutive hours. Click the blue arrow to go to the next page or back to the previous page.

| Alert Configuration for |                   |           | 27               | _                    | > |
|-------------------------|-------------------|-----------|------------------|----------------------|---|
| Send an alert when      |                   |           |                  |                      |   |
|                         |                   |           |                  |                      |   |
|                         | hourly flow excee | eds (1) G | allons/hr for 24 | 4 consecutive hours. |   |
|                         |                   |           |                  |                      |   |
|                         |                   |           |                  |                      |   |
|                         |                   |           |                  |                      |   |
|                         | Түре              | LIMITS    | AL ERTS          | SUMMARY              |   |
|                         |                   | Linito    | ALLING           |                      |   |
|                         |                   |           |                  |                      |   |

**SET THE EMAIL NOTIFICATIONS** - Add multiple email address to send the alert to. Click the blue arrow to go to the next page or back to the previous page.

| rt Configuration for |            |                                                                       |
|----------------------|------------|-----------------------------------------------------------------------|
|                      | Send Ema   | ail Notifications to                                                  |
| .dd Email:           |            | Want to get alerts delivered as text messages directly on your phone? |
| Email address here   | A          |                                                                       |
|                      |            | Day 2 Days 3 Days                                                     |
|                      | -          |                                                                       |
|                      | TYPE LIMIT | IS ALERTS SUMMARY                                                     |
|                      |            |                                                                       |

| Alert Configuration for |                       | x                                                        |
|-------------------------|-----------------------|----------------------------------------------------------|
|                         | Preview al            | lert                                                     |
| Alert Settings          |                       | Notifications ()                                         |
| Type of flow            | Intermittent          | Start Reminder Stop                                      |
| Flow Threshold          | Maximum 1 Gallons /hr | Leak start alert in the past 24 hours, a leak of XXX /hr |
| Reminder Frequency      | Every day             | has been detected.                                       |
| Alert Status            | Active                |                                                          |
| Test Alert              | Inactive              |                                                          |
|                         |                       |                                                          |
| -                       | TYPE LIMITS           | ALERTS SUMMARY Save                                      |
|                         | ( <u> </u>            |                                                          |

**PREVIEW** - Allows you to see a summary of your alert, start the alert, set a reminder, or stop the alert. Click **Save** to begin the alert or the back arrow to go to the previous page.

#### AT A GLANCE – Shows consumption information.

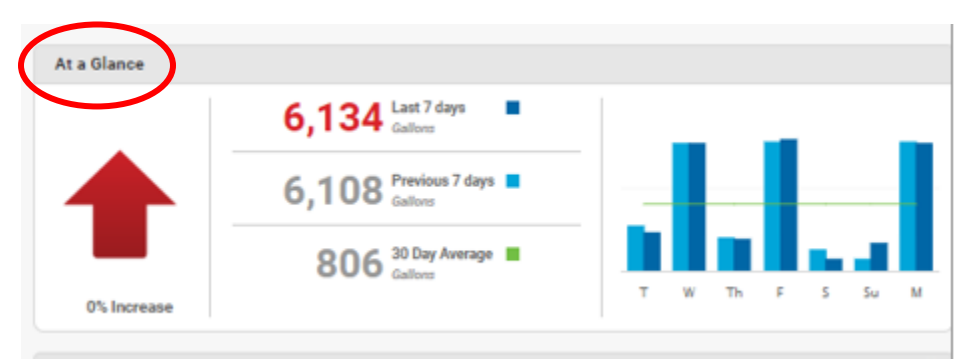

**INCREASE OR DECREASE IN CONSUMPTION** - Hover the mouse over the arrow to see the information.

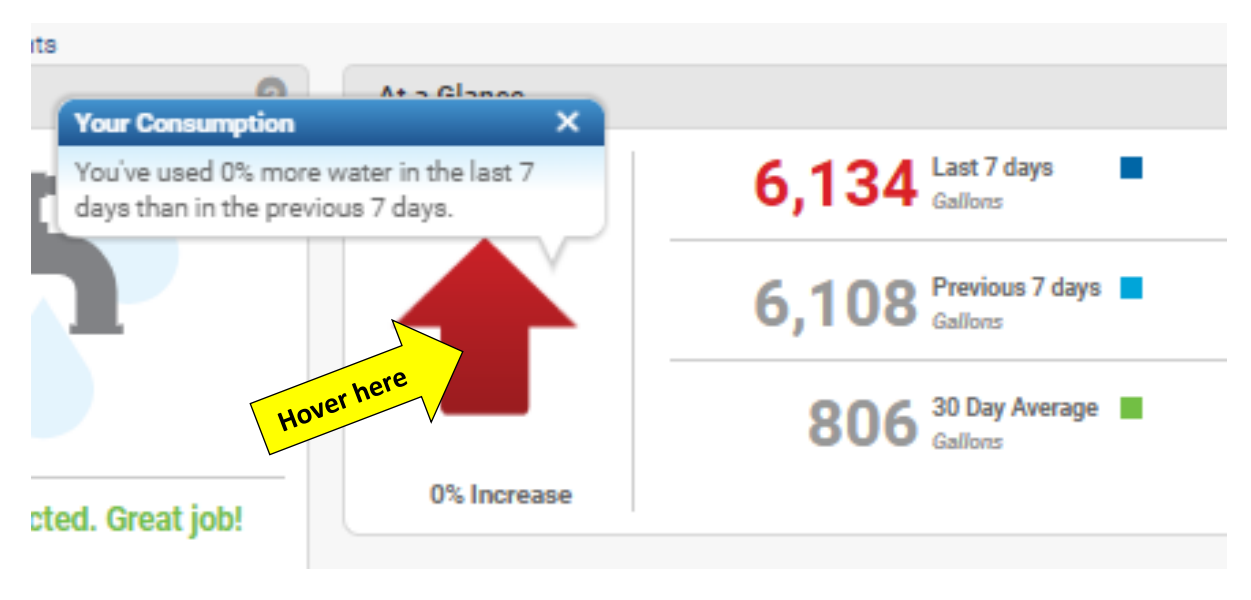

**GRAPH** - Shows use for the last seven days compared to the previous seven days (hover over the graph bars to see the information box for each day).

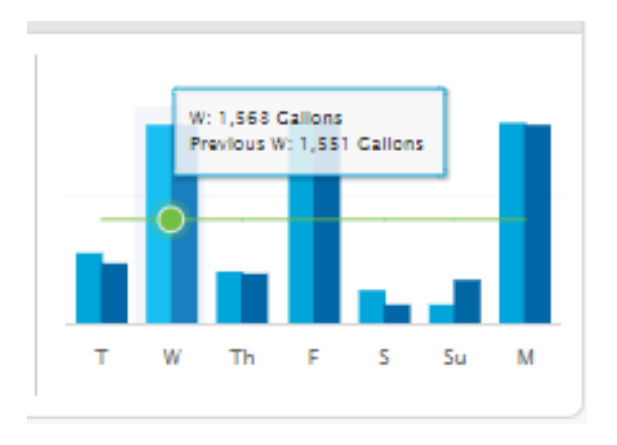

YOUR METER - Shows meter information (nothing to hover over or click on here).

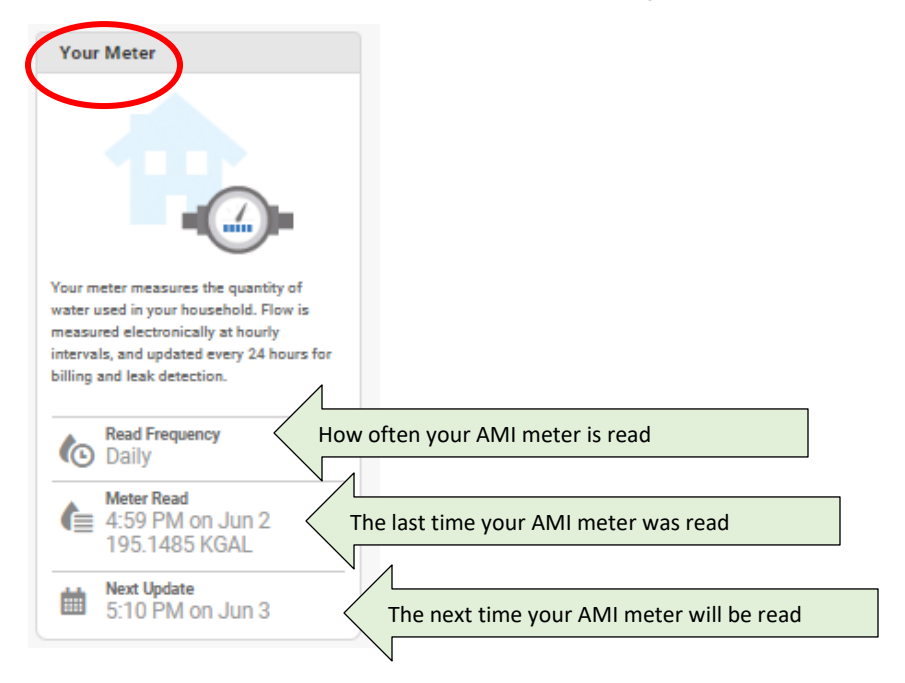

## GRAPHS

The default graph shows daily use. Hover over any one of the blue graph bars to view the consumption for any hour.

- Click on any blue graph bar to view consumption information.
- Continuing to click on the bars will take the view to 15-minute increments.

You can also use the Minute, Hour, Day, Month, Year buttons at the top to select a timeframe.

- Jump to the current day by clicking the **Today** button.
- Use the **arrows** to step backward and forward in time.
- Click the **Calendar** icon to open a calendar and jump to whatever date you select.

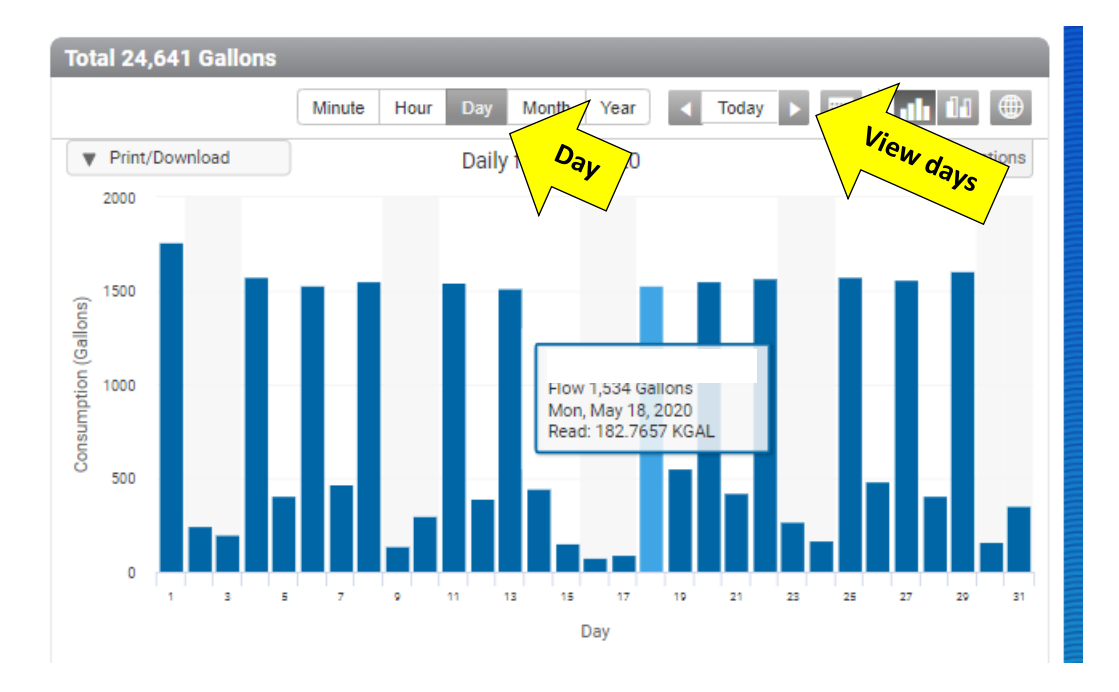

**HOUR VIEW** - The example below shows 345 gallons from 9:00 - 10:00. This is useful when you are concerned you may have a leak. If there were a leak, water would be flowing at all times where in the graph below there is not water flowing most of the day.

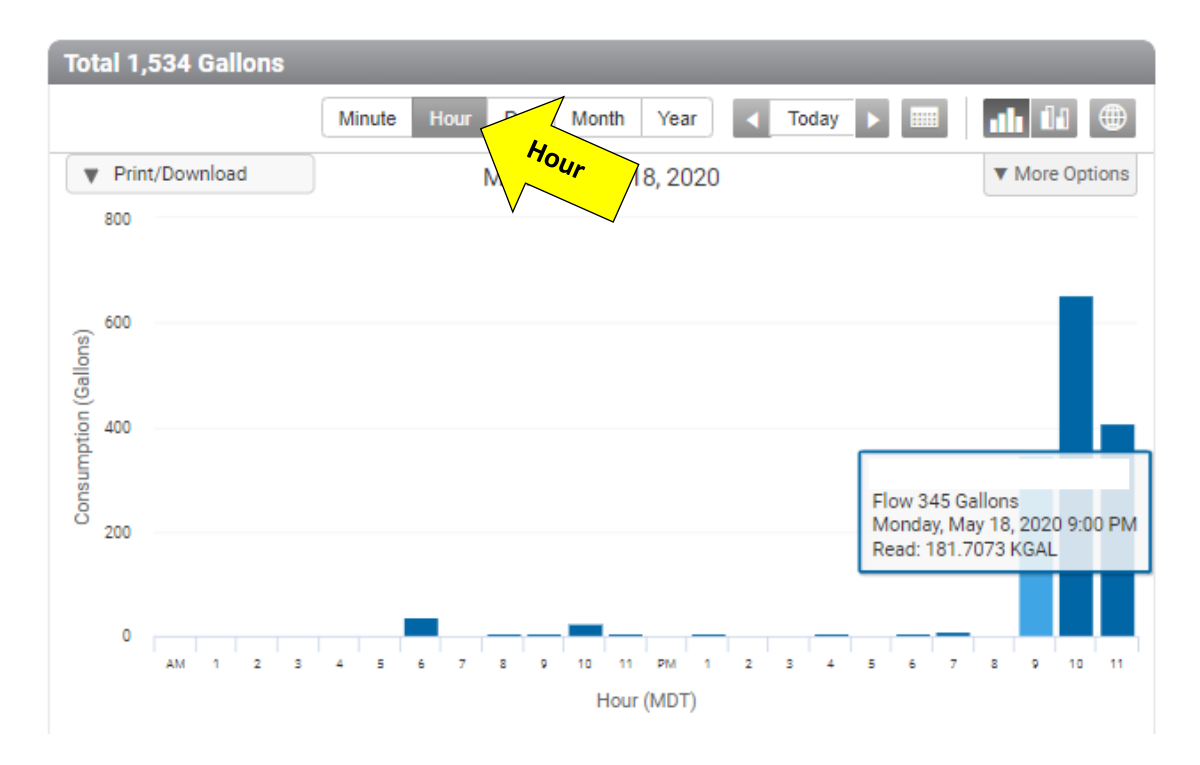

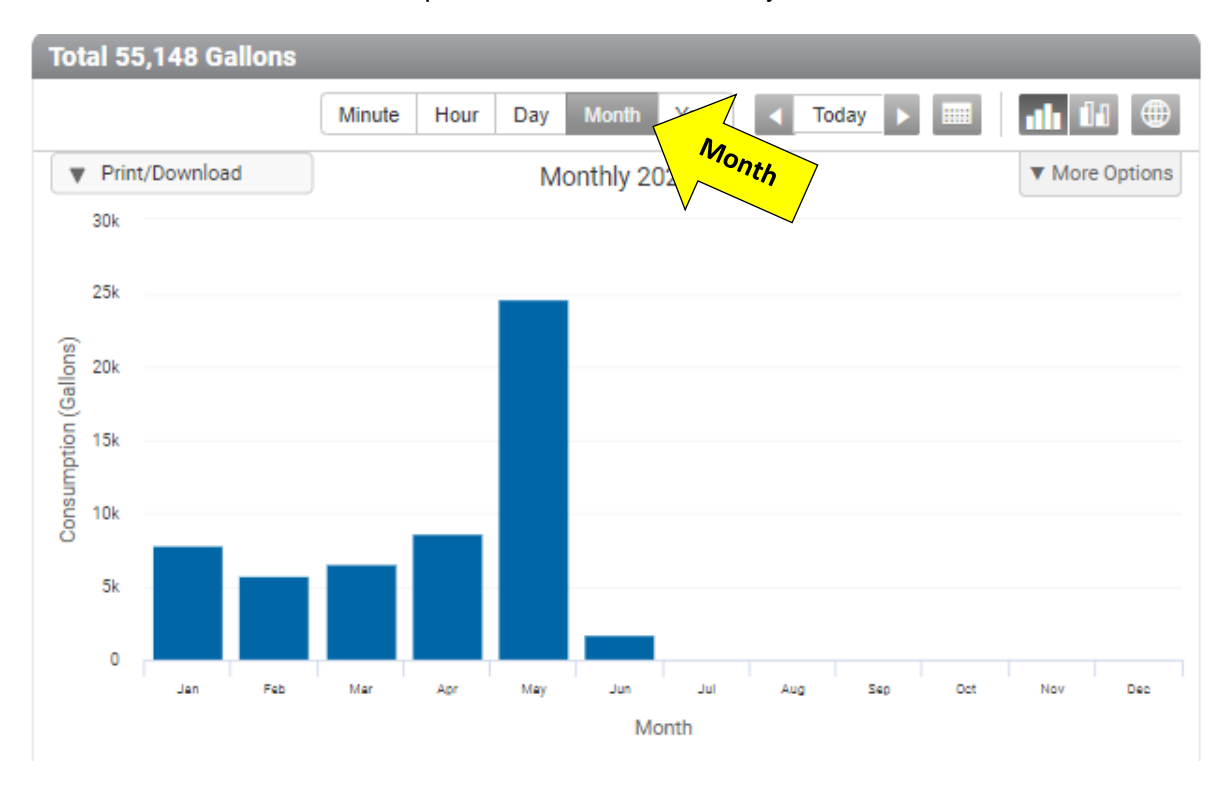

**MONTH VIEW** - Shows consumption for each month of the year.

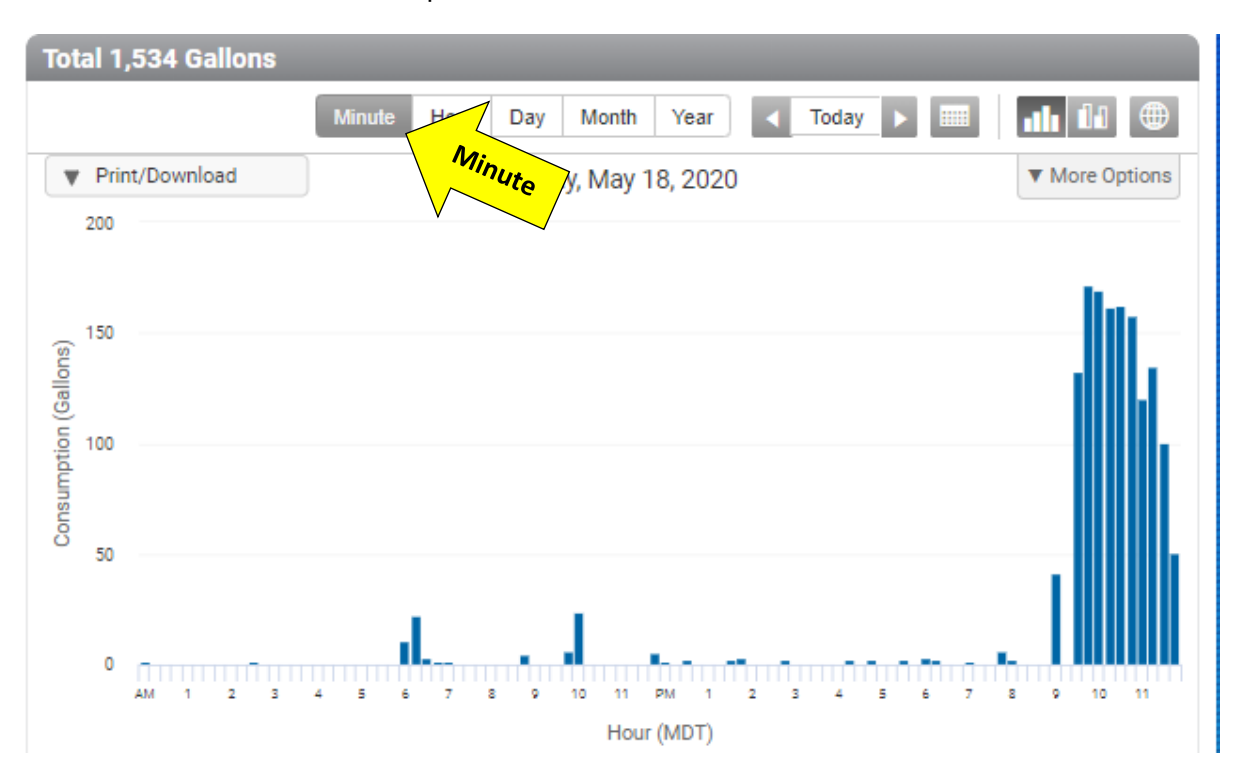

**MINUTE VIEW** – shows consumption at 15-minute increments.

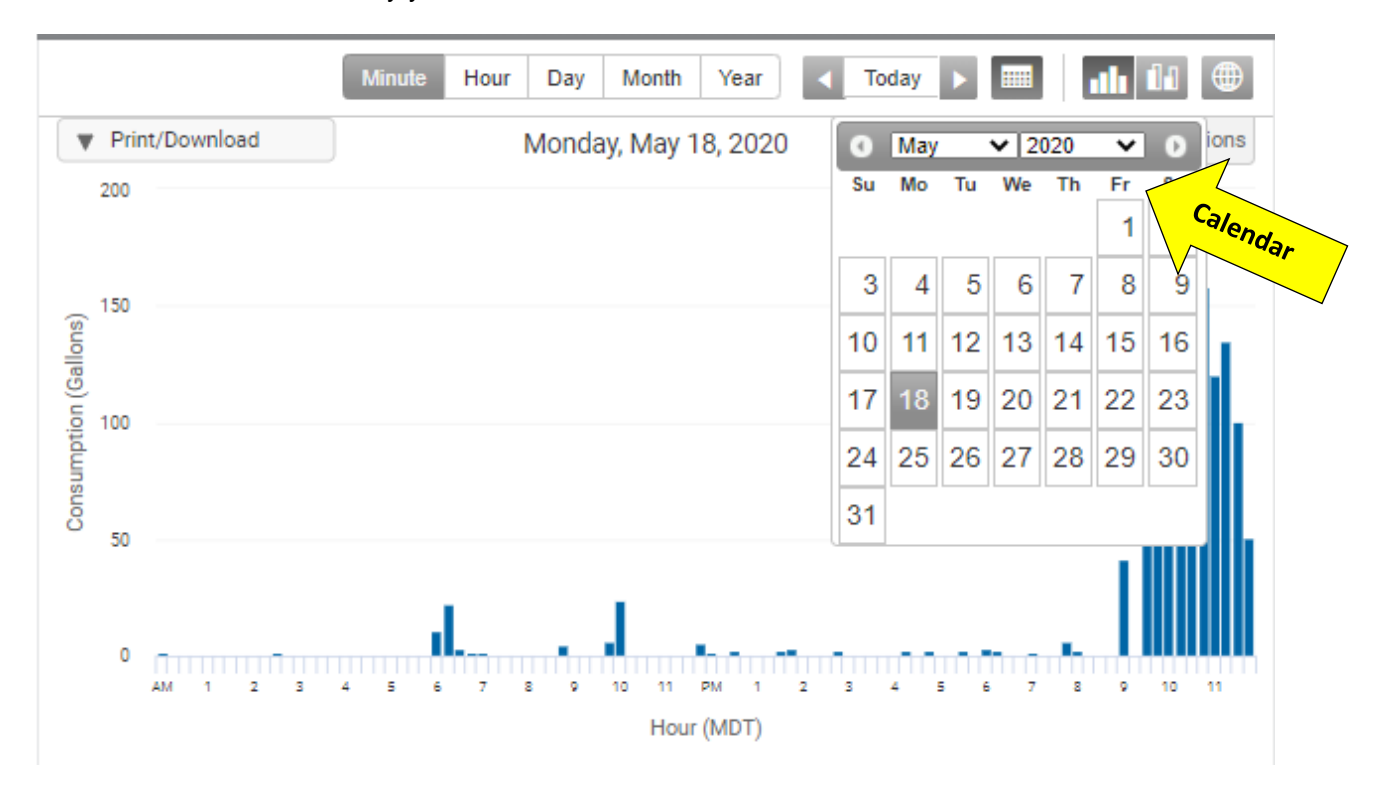

CALENDAR - Select the day you would like to view.

**CHANGE THE GRAPH VIEW** – To see average consumption and provide a history of water consumption.

Clicking on the second graph shows:

- this year versus last year (when Month is selected)
- previous month (when Day is selected)
- o previous day (when hour or minute are selected)

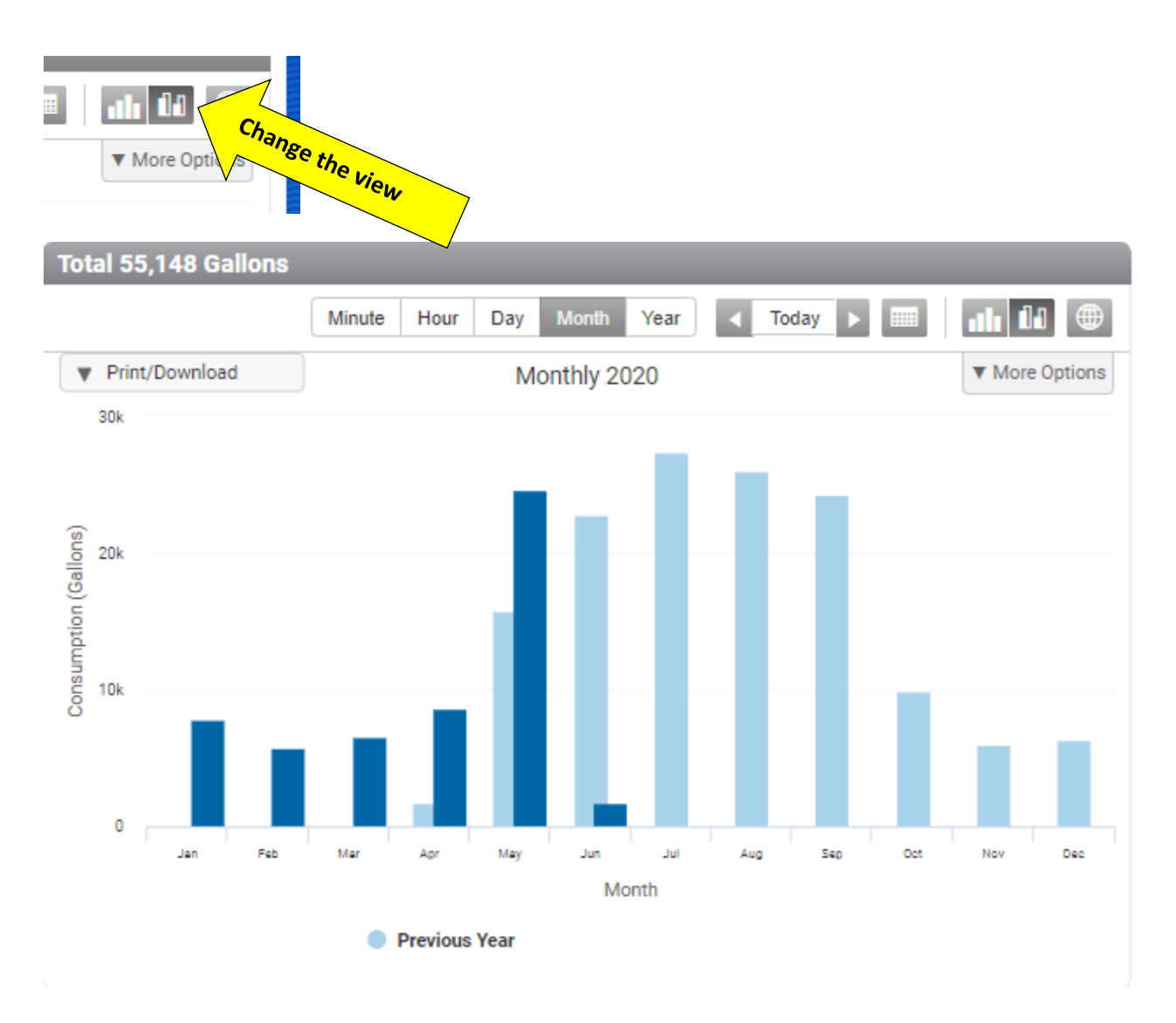

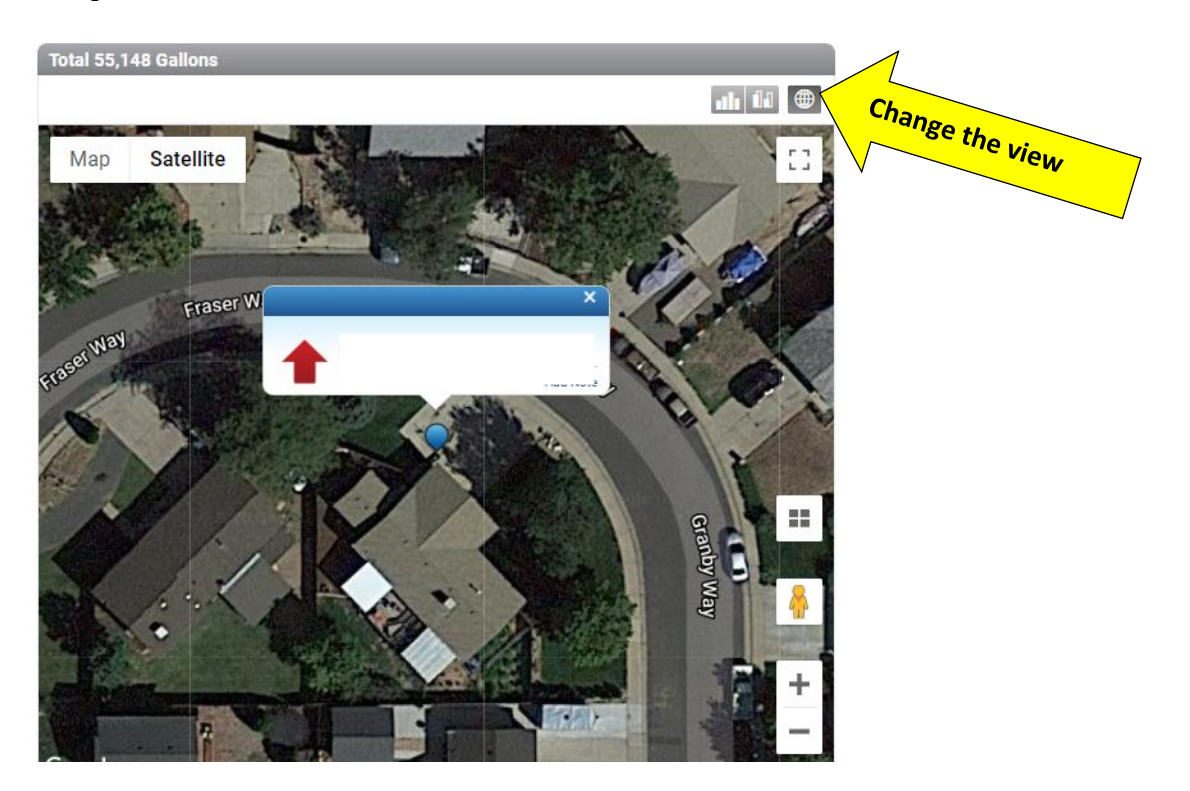

The globe icon shows a satellite view of the house.

**EXPORT DATA** – You can export the data to Excel.

• Click on Export Data, and a schedule box appears where the customer can schedule a daily, quarterly, hourly, or monthly export.

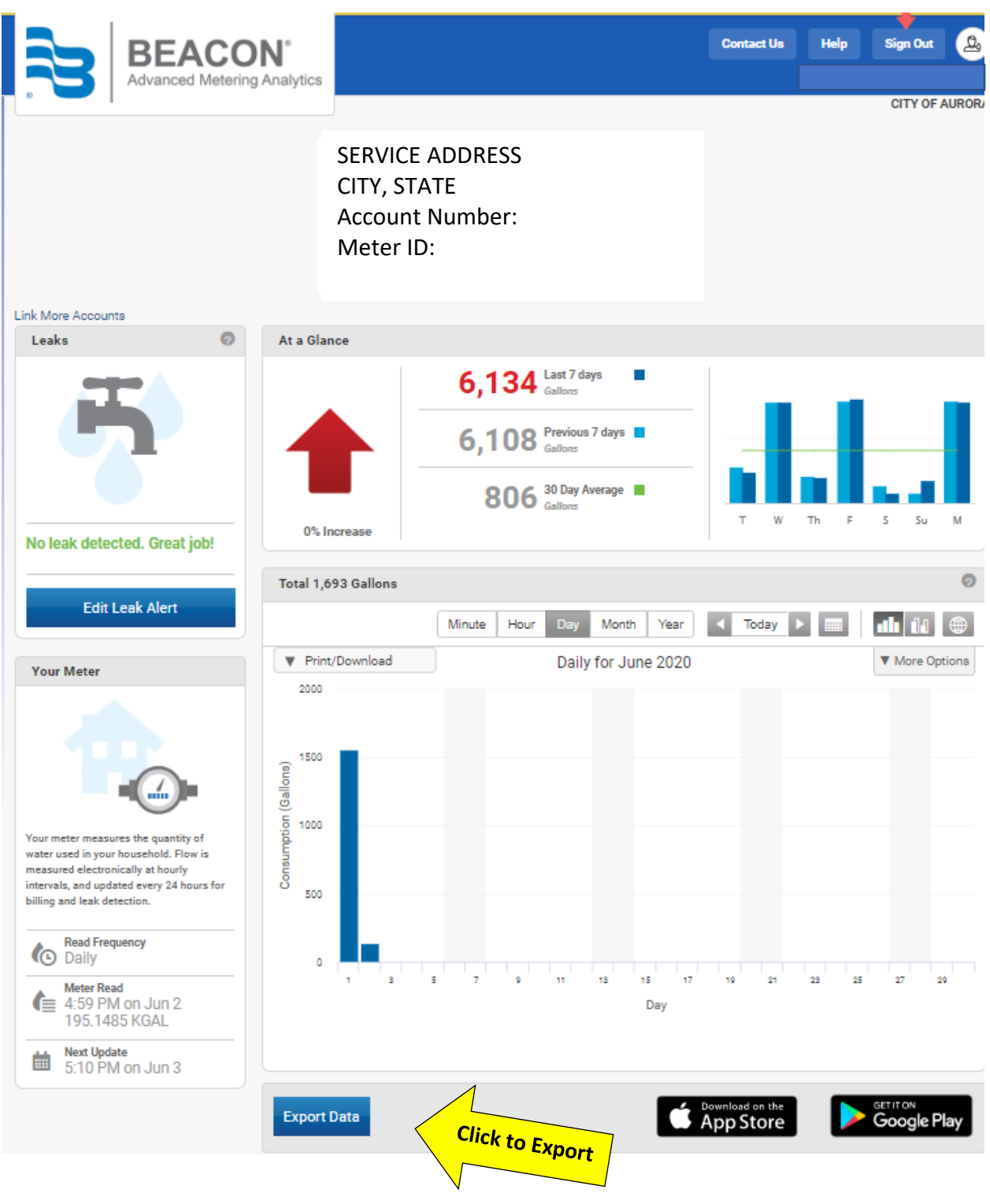

Fill in the information for the information you want to be exported.

| Export Data         |                   | × |
|---------------------|-------------------|---|
| Start Date          | End Date          |   |
| Read Interval Daily | Unit<br>Gallons v |   |
| Start Data Export   |                   |   |
|                     |                   |   |

#### **CLICK ON HELP**

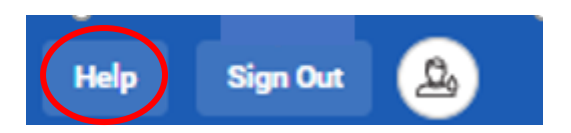

**USING EYEONWATER** in the help screen - provides links to general app assistance for using EyeOnWater.

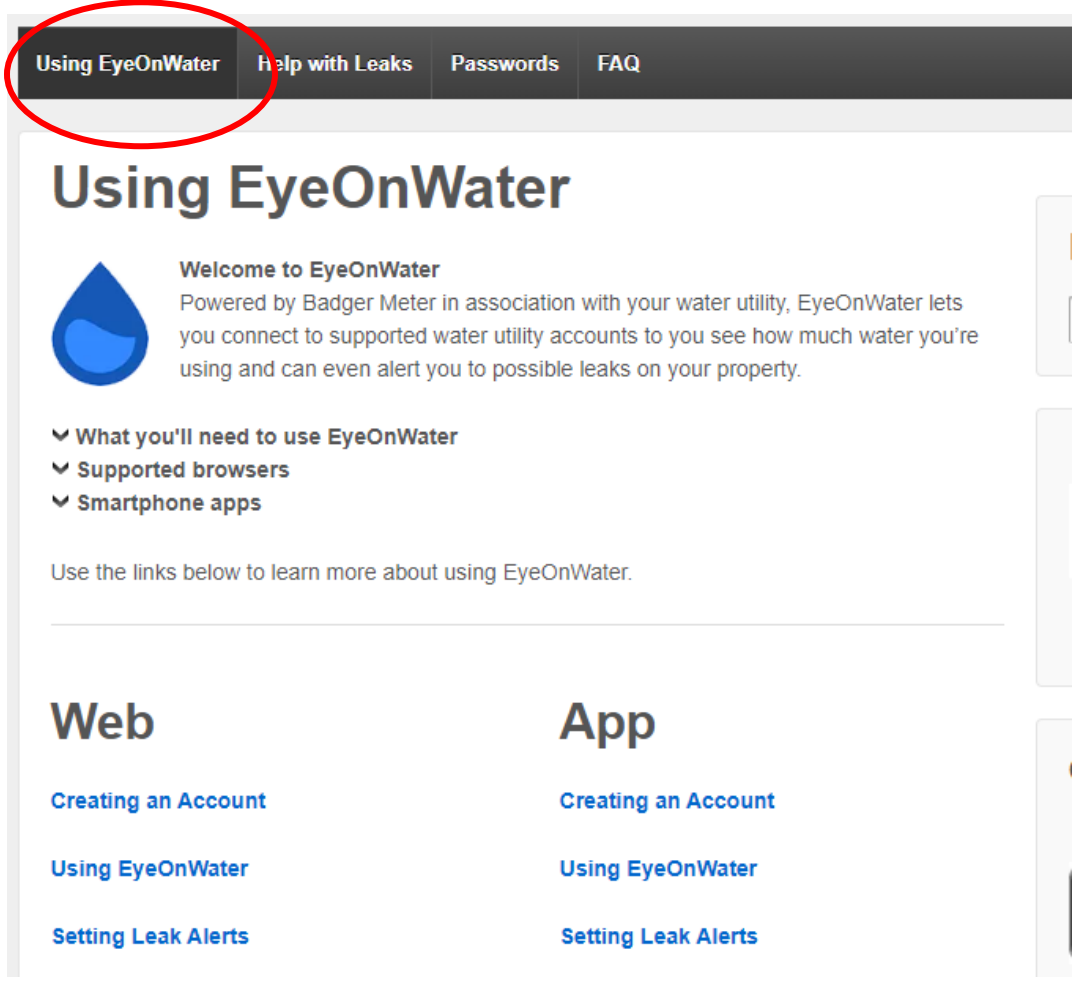

**HELP WITH LEAKS** in the Help screen – Explains what to do if you receive a leak alert or if you suspect you may have a leak after reviewing your consumption history.

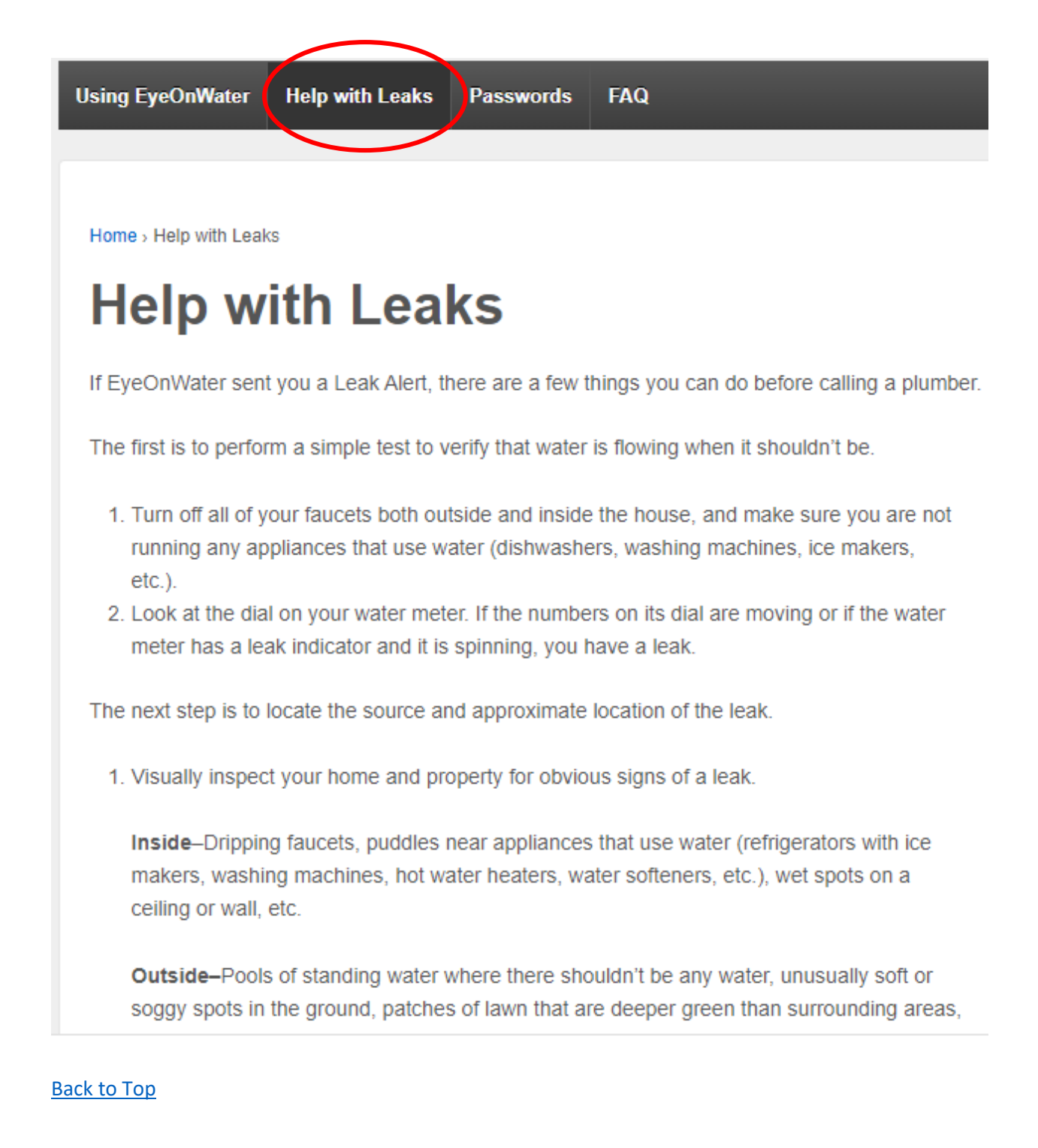

**PASSWORDS** in the help screen - Provides step by step instructions to reset a user password.

| Using EyeOnWater Help with Leaker Passwords FAQ                                                                                                    |
|----------------------------------------------------------------------------------------------------|
| Home > Resetting/Changing Passwords Resetting/Changing Passwords                                                                                                    |
| To reset or change your EyeOnWater password:                                                                                                    |
| <ol> <li>If you are already signed into EyeOnWater, click the Sign Out button in the upper right.</li> <li>Click the Forgot Password? button.</li> <li>Enter your user name, and click the Email Me button.</li> <li>Follow the instructions in the email to reset/change your password.Note: The link in the email expires after 48 hours. If you use your email to log into EyeOnWater accounts for</li> </ol> |
| more than one water utility, you may receive more than one reset password email.                                                                                                    |

**FAQ** in the Help screen – Answers to frequently asked questions.

| ing EyeOnWater                       | Help with Leaks                         | Passwords                         | FAQ                             |                                     |                           |
|--------------------------------------|-----------------------------------------|-----------------------------------|---------------------------------|-------------------------------------|---------------------------|
| lome > FAQ                           |                                         |                                   |                                 |                                     |                           |
| FAQ                                  |                                         |                                   |                                 |                                     |                           |
| ✓ Q: How do we a                     | dd an account to (                      | our EyeOnWate                     | er dashboar                     | d?                                  |                           |
| ✓ Q: We have mul<br>lashboard?       | tiple water accour                      | nts. How can w                    | e see them                      | all from our Eye                    | OnWater                   |
| ✓ Q: We have wat<br>lata in EyeOnWat | er accounts with r<br>er (EOW) when dif | nore than one<br>ferent utilities | utility. Is it p<br>supply wate | ossible to see c<br>r to some of ou | onsumption<br>r accounts? |
| ✓ Q: I personalize<br>victure?       | d EyeOnWater by                         | uploading a pi                    | cture of my                     | self. How can I c                   | hange my                  |
| • What do we do                      | if we can't find ou                     | r account or cu                   | istomer nun                     | iber to create ar                   | account?                  |
| We're trying to                      | create an account                       | and the syster                    | n can't find                    | us. What should                     | we do?                    |

**SIGN OUT** – Click to close the app.

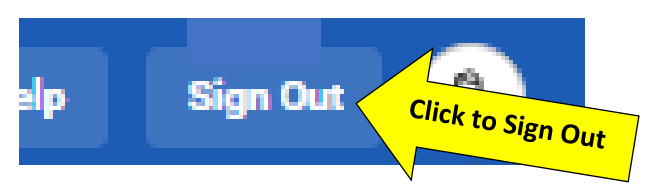

**SELECT LANGUAGE** - Hover over the Select Language icon and click on a preferred language.

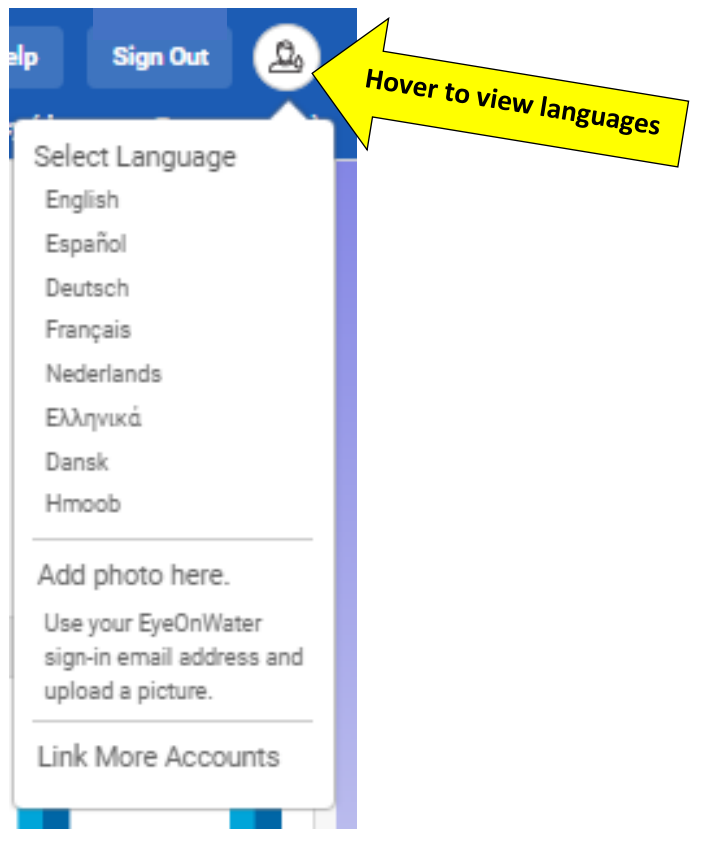

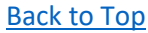

## TIPS WHEN DETERMINING IF YOU HAVE A LEAK

- Not all leaks are visible, toilets and sprinkler leaks cannot always be seen but there are ways to address them.
- Wet spots near sprinkler heads that have not recently run can indicate a stuck zone valve.
- Food Coloring can be added to the tank on the toilet to see if it is making its way into the tank. Just put a few drops in the tank and leave the toilet for a few minutes 5-10 if there is color in the bowl after that time there is a leak in your toilet.
- Not all toilet leaks are visible or audible especially with newer toilets they are designed to be quiet filling.

#### **COMMON GRAPHS**

When looking at any of the charts below be mindful of the scales. Consumption changes are based on the max rate.

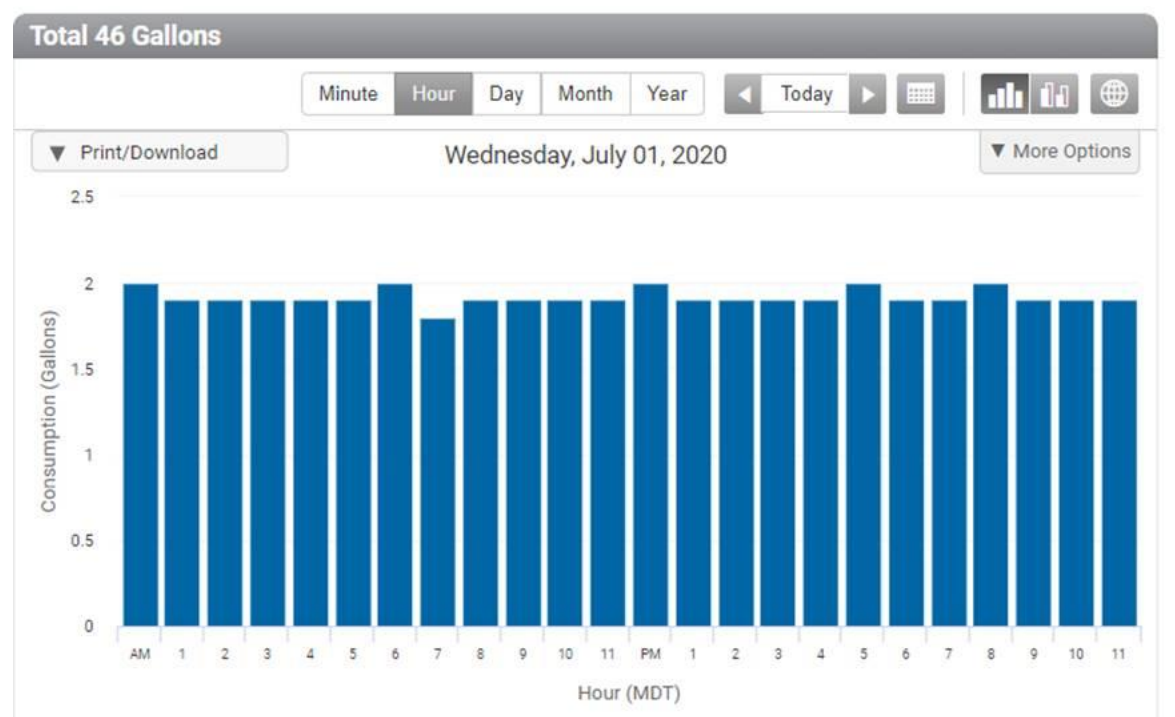

Leaks are identified by a uninterrupted flow up water for a period of 24hrs. The rate of the leak is identified by the lowest rate of flow during that time. When there is no usage for a period of 15 minutes that will clear the alert from EyeOnWater. The chart above is likely a vacant home with a leak.

The Following charts are from different types of leaks and how they may look on the usage chart. From how it starts/behaves can help identify what may be leaking and give people a good idea of where to start looking.

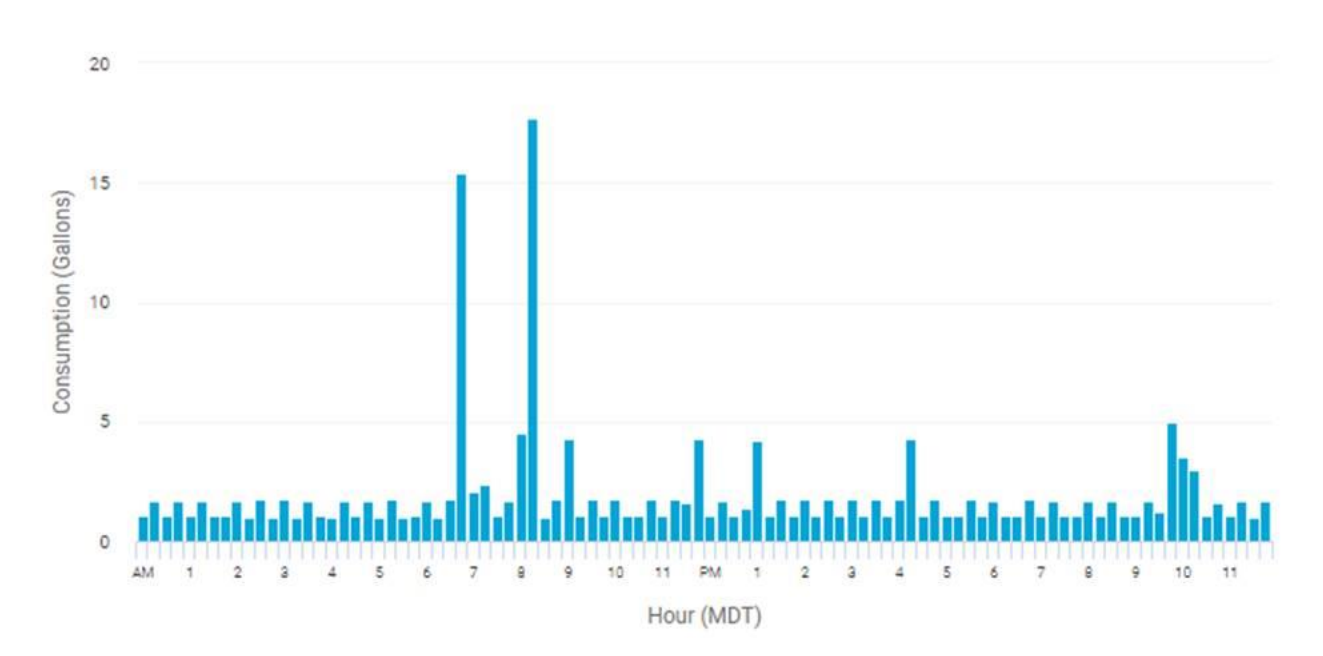

#### **Toilet leak**

Possible toilet leak. The consistent variation in flow indicates there is likely a toilet leaking, since a flush can be triggered once the bowl reaches a certain height of water.

#### Swamp cooler leak

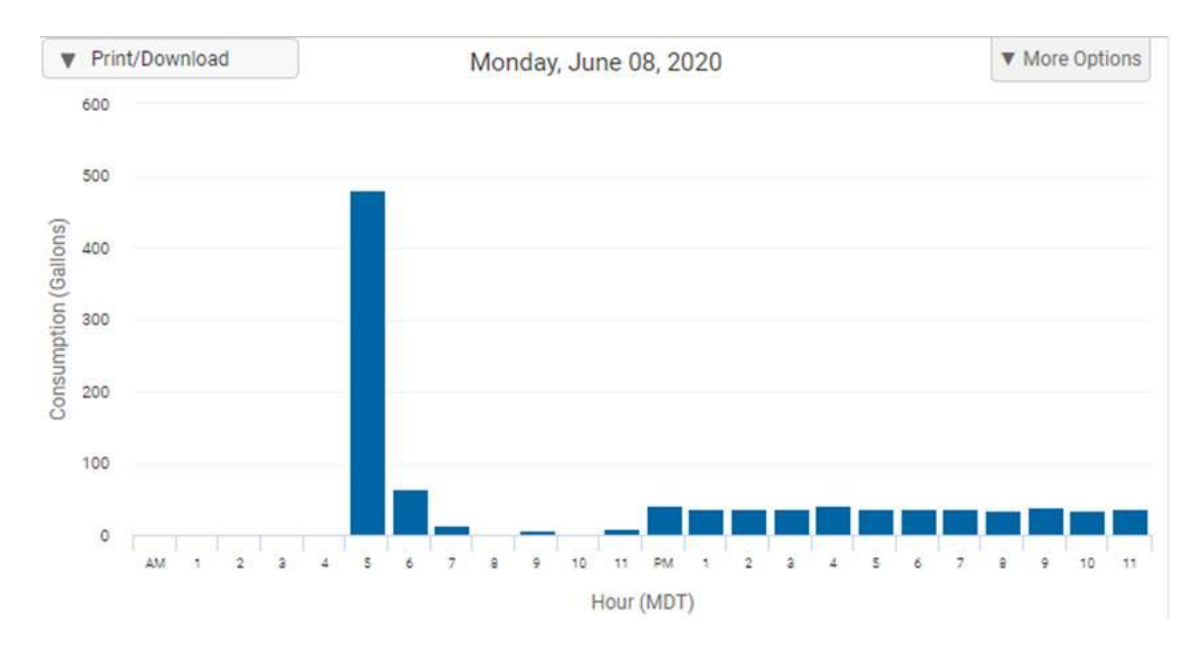

This is not likely a sprinkler. After talking with the customer, they had their swamp (Evaporative) cooler turned on at 1130 on Monday which matches almost perfectly with when their leak began.

#### Small leak, increased after watering

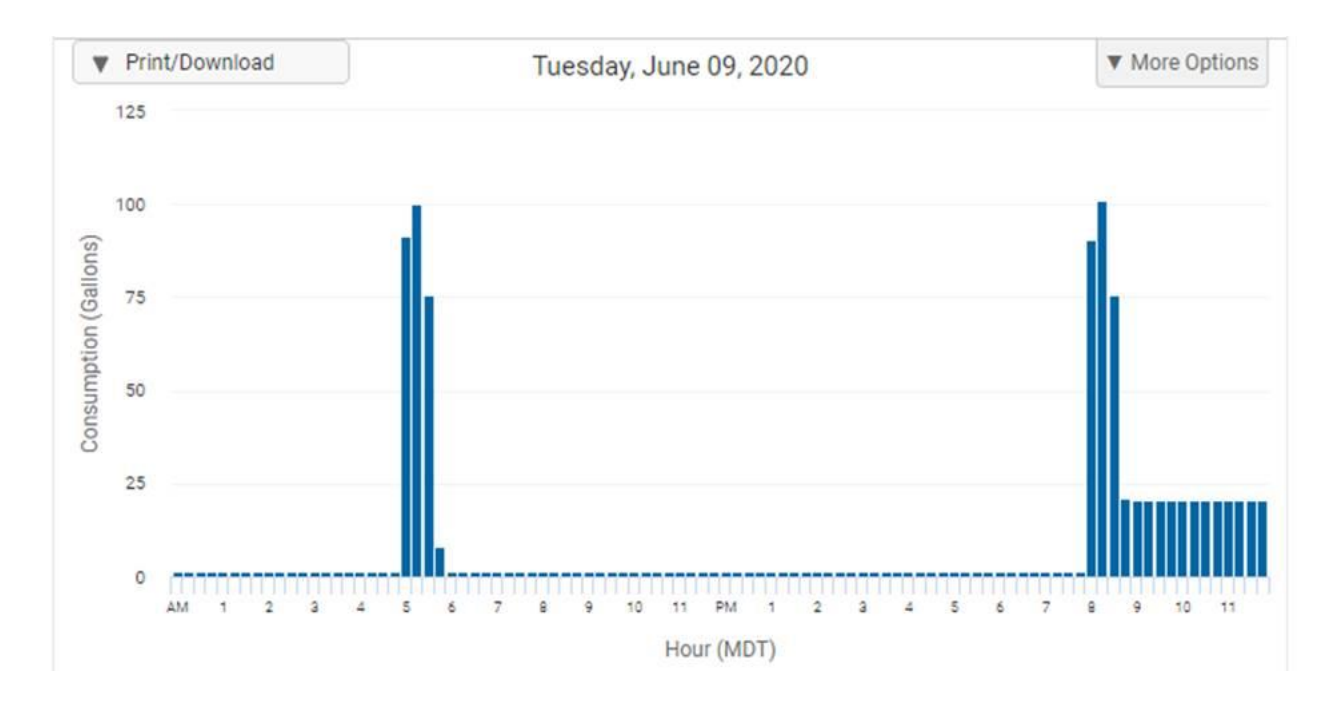

Small leak but increased after watering, this is likely a stuck sprinkler valve, flow remains after sprinklers ran in the pm.

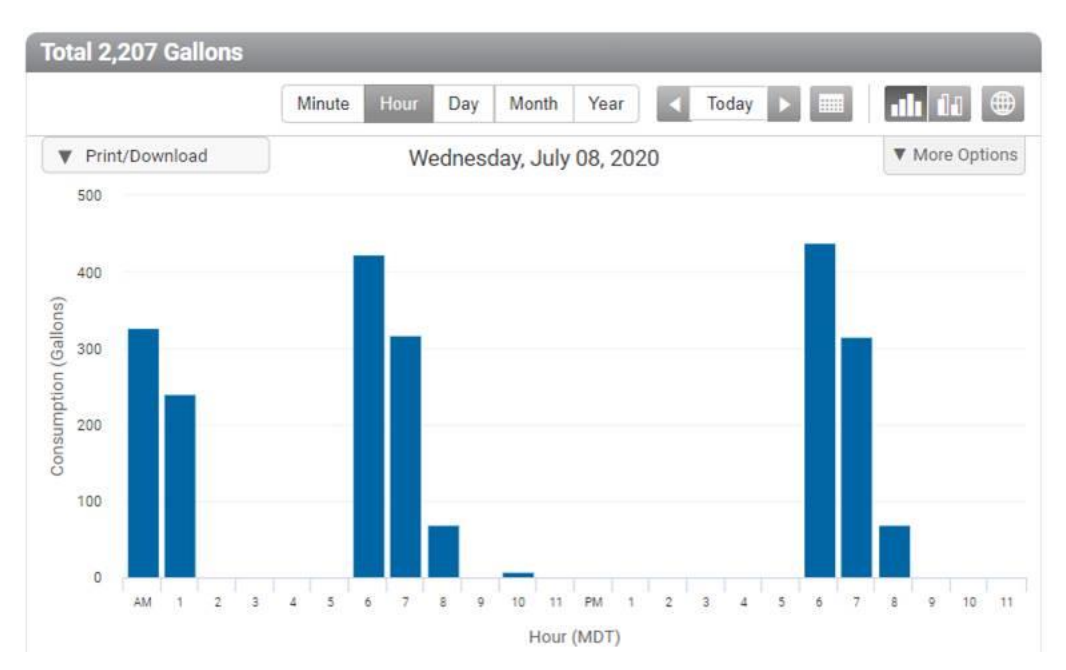

#### New build, watering too much - need a permit

This is a snip from a single day of watering. The amount of 2,207 gallons is the total shown on this graph. The account shown above is watering this much daily. This is a new build, so they should have a permit for new sod. Even with the permit though this is most likely too much water. They will receive a bill for over 60kgal used.

#### Watering too much

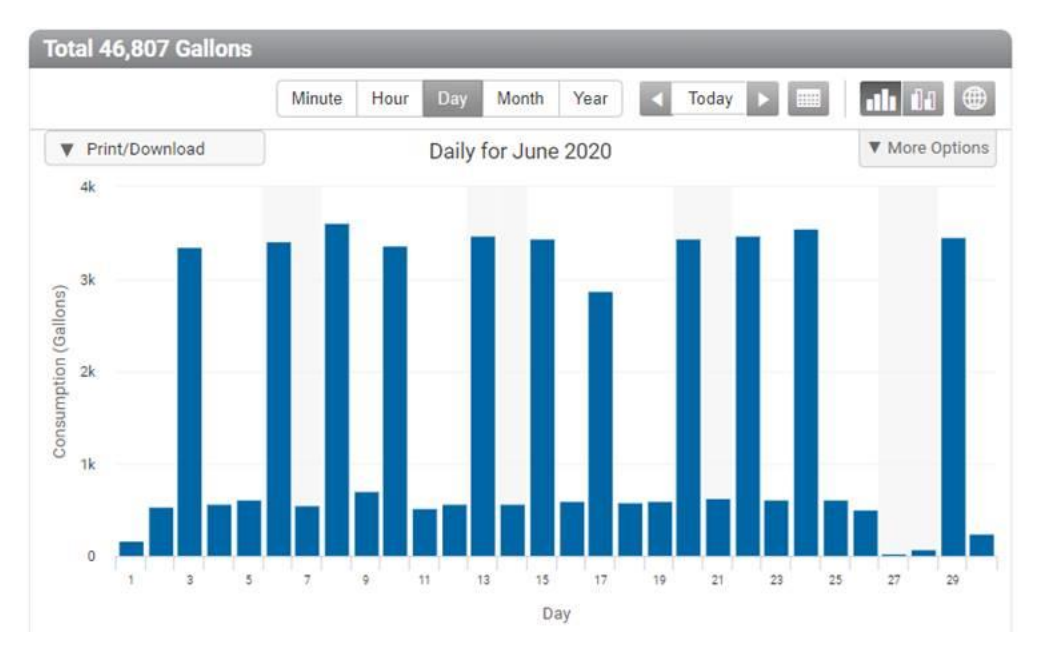

They appear to be compliant in watering 3x a week but the amount they are watering is likely too high.

#### Watering too long

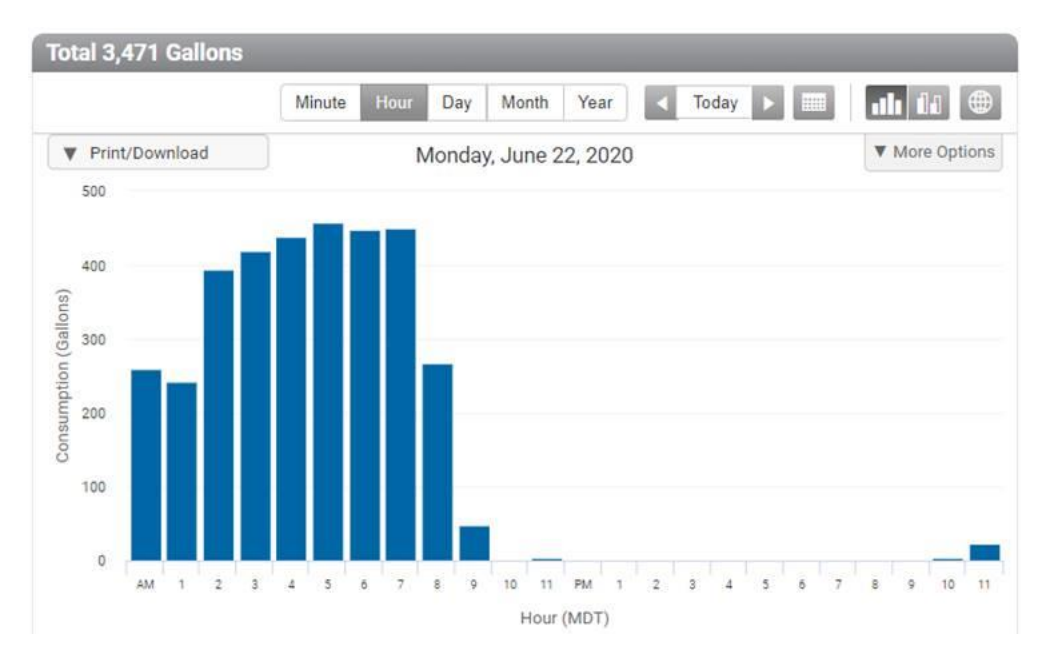

This is the hourly chart for the account above for a day that they watered. The amount of time watering is too long.

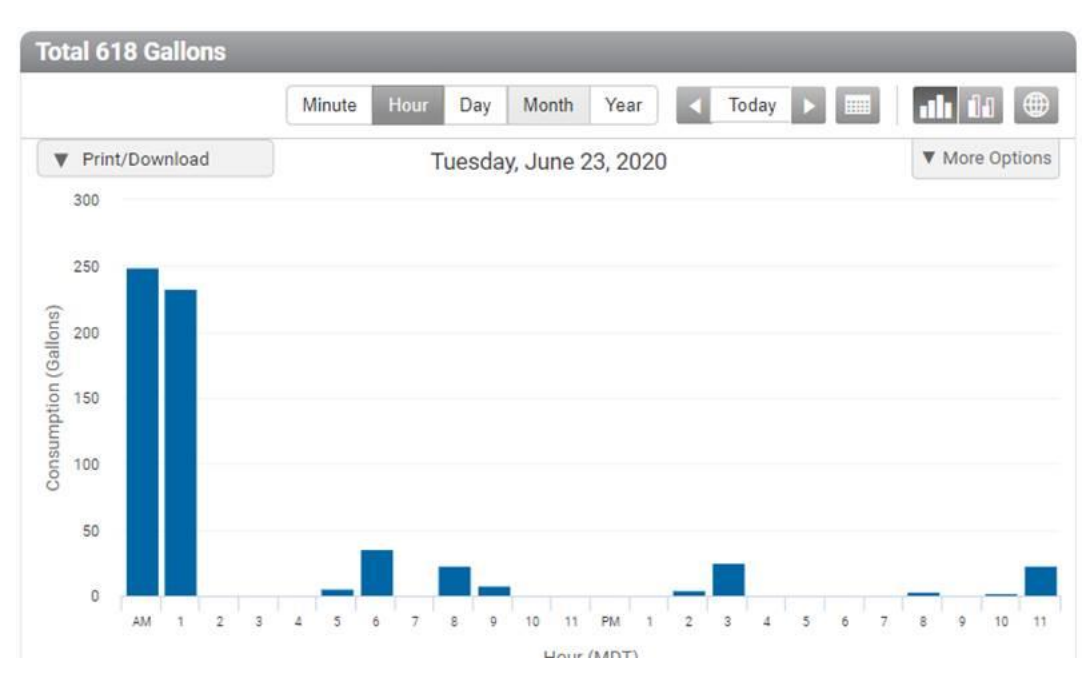

#### Watering 12-2 AM – Not in compliance

This is for a day that it looked like they do not water in the daily graph. But they are watering from 12 to 2 AM. Which takes them out of compliance for watering. Once again being aware of the scale is important. 500 gallons a day on their "not watering" days is a lot of usage that alone will be 15kgal on their monthly bill.

# Leak Rates

| <b>Gallons Per Hour</b> | Daily Leak total | Monthly total |
|-------------------------|------------------|---------------|
| 5                       | 120              | 3600          |
| 10                      | 240              | 7200          |
| 15                      | 360              | 10800         |
| 20                      | 480              | 14400         |
| 25                      | 600              | 18000         |
| 30                      | 720              | 21600         |
| 35                      | 840              | 25200         |
| 40                      | 960              | 28800         |
| 45                      | 1080             | 32400         |
| 50                      | 1200             | 36000         |
| 60                      | 1440             | 43200         |
| 70                      | 1680             | 50400         |
| 80                      | 1920             | 57600         |
| 90                      | 2160             | 64800         |
| 100                     | 2400             | 72000         |